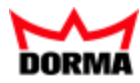

# DORMA XS-Manager

Benutzerhandbuch

Impressum:

## **DORMA Time + Access GmbH** Mainzer Straße 36-52 53179 Bonn Telefon +49 228 8554-0 www.dorma-time-access.de

Ohne Genehmigung von DORMA Time + Access ist es nicht gestattet, dieses Benutzerhandbuch oder Teile daraus, außer für den eigenen Gebrauch, nachzudrucken zu vervielfältigen oder Dritten zu überlassen.

Alle in diesem Benutzerhandbuch genannten Marken sind Eigentum der jeweiligen Inhaber.

Stand: 11/15 V3.8

## Inhalt

| Erste Schritte                        | 4  |
|---------------------------------------|----|
| Installation                          | 4  |
| Starten der Anwendung                 | 5  |
| Inbetriebnahme von Komponenten        | 6  |
| Mit einer XS-Pro-Komponente verbinden | 6  |
| Mit einer XS-Komponente verbinden     | 7  |
| Arbeiten mit dem System               | 8  |
| Benutzerführung                       | 8  |
| Expertenmodus                         | 12 |
| Benutzermodus                         | 12 |
| Komponenten                           | 13 |
| Kompatibilität der Firmware           | 14 |
| Initialisierung                       | 15 |
| Synchronisation                       | 19 |
| Diagnose                              | 21 |
| Komponenteninformation                | 23 |
| Aktionen                              | 25 |
| Datum/Zeit setzen                     | 27 |
| Firmware laden                        | 28 |
| Legic Taufmodus                       | 29 |
| Servicereport                         | 30 |
| Synch mit PC                          | 31 |
| Optionen                              | 34 |
| GUI Einstellungen                     | 34 |
| Standard-PINs                         | 35 |
| PIN-Lebensdauer                       | 36 |
| Geschützte Funktionen                 | 37 |
| Listen                                | 38 |
| Türen                                 | 38 |
| Firmware                              | 39 |
| Türinfo                               | 40 |
| Diagnose                              | 41 |
| Fehlermeldungen                       | 42 |
| Glossar                               | 45 |
| Index                                 | 46 |
|                                       |    |

Erste Schritte

## **Erste Schritte**

In diesem Abschnitt erhalten Sie Informationen darüber, wie Sie die Software installieren und starten.

## Installation

Um den XS-Manager mit Infrarot-Unterstützung nutzen zu können, muss auf dem Computersystem eine Infrarot-Schnittstelle oder ein Infrarot-USB-Adapter installiert sein.

Um den XS-Manager mit Funkunterstützung nutzen zu können, muss auf dem Computersystem ein Funk-USB-Adapter installiert sein.

So installieren Sie den XS-Manager

- 1. Starten Sie die Datei XS-Manager\_windows\_setup\_*VersionNummer*.exe auf der XS-Manager Installations-CD und folgen den Anweisungen der Setuproutine. Ist bereits eine Vorgängerversion der Anwendung vorhanden, wird die bestehende Version aktualisiert (Update-Installation).
- 2. Wählen Sie die gewünschte Sprache aus.
- 3. Lesen Sie die Lizenzvereinbarung und tippen Sie auf Akzeptieren.
- 4. Wählen Sie das Zielverzeichnis, in dem der XS-Manager installiert werden soll. Prinzipiell kann ein beliebiges Verzeichnis für die Installation gewählt werden, z. B. das Verzeichnis, in dem Ihr Zutrittssystem auf dem Rechner installiert ist. Tippen Sie auf **Weiter**.
- Wählen Sie die Komponenten aus, die Sie installieren möchten.
   XSSync: kommuniziert über die Windows-COM-Schnittstelle mit dem Hostsystem und dient zur Datensynchronisierung zwischen dem XS-Manager und dem Hostsystem. Diese Komponente wird üblicherweise auf dem Server installiert.

**XS-Manager Anwendung**: ist die Hauptanwendung ohne die XSSync-Komponente. Diese wird typischerweise auf dem Client installiert. Tippen Sie auf **Weiter**.

 Konfigurieren Sie ggf. die Parameter f
ür die Kommunikation mit dem Hostsystem. Host-IP: Die IP-Adresse oder der DNS-Name des Servers.

**Host-Port für die manuelle Synchronisation**: Dieser TCP-Port wird für die manuelle Synchronisierung mit dem Terminalmanager verwendet.

Host-Port für die automatische Synchronisation: Dieser TCP-Port wird für die automatische Synchronisation mit dem Terminalmanager in Verbindung mit dem Hostsystem MATRIX verwendet.

Tippen Sie auf Weiter.

- 7. Wählen Sie, ob der XS-Manager die Funkkommunikation (XS-Pro-Komponenten) und/oder die Infrarot-Kommunikation (XS-Komponenten) unterstützen soll.
- 8. Wählen Sie den Startmenü-Ordner und tippen Sie auf Weiter.
- 9. Wählen Sie, ob eine Desktop-Verknüpfung erstellt werden soll.
- 10. Bestimmen Sie, ob der XS-Manager als Dienst oder beim Rechnerstart gestartet werden soll und tippen Sie auf **Weiter**.
- 11. Tippen Sie abschließend auf Fertigstellen.

Starten der Anwendung

**Hinweis**: Gegebenenfalls auf der Installations-CD im Verzeichnis "FirmwareXSAir" mitgelieferte Firmware-Dateien werden automatisch mit installiert.

So deinstallieren Sie den XS-Manager

1. Um die Anwendung zu deinstallieren, wählen Sie im XS-Manager-Programmverzeichnis das **XS-Manager Deinstallationsprogramm** und folgen Sie den Anweisungen.

## Starten der Anwendung

1. Wählen Sie im Menü **Programme** die Programmgruppe DORMA und wählen Sie **XS-Manager**.

**Hinweis**: Der XS-Manager startet immer im zuletzt eingestellten Modus (Expertenmodus oder Benutzermodus).

Inbetriebnahme von Komponenten

## Inbetriebnahme von Komponenten

Bevor eine Komponente in Betrieb genommen werden kann, muss sie initialisiert werden. Voraussetzung hierfür ist, dass die Tür im Hostsystem angelegt ist und die Daten mit dem XS-Manager abgeglichen wurden. Bei der Initialisierung wird jeder Komponente eine eindeutige Identifikationsnummer, bestehend aus Türnummer und Anlagennummer (je nach Hostsystem können diese Bezeichnungen variieren) zugewiesen.

Für Komponenten im Betriebsmodus "Online" werden zusätzlich die Funkparameter eingestellt (für jedes Gerät eindeutige Funknetz-ID, Betriebsart sowie der Funkschlüssel).

Nachdem die Komponenten initialisiert wurden, müssen sie mit den Zutrittsdaten (z.B. Ausweisnummern der berechtigten Ausweise) aus dem Hostsystem geladen werden. Diesen Vorgang bezeichnet man als Synchronisation. Danach sind die Komponenten einsatzbereit.

Eine initialisierte Komponente wird automatisch vom XS-Manager erkannt und angezeigt.

## Mit einer XS-Pro-Komponente verbinden

XS-Pro-Komponenten verwenden eine Funkschnittstelle für die Kommunikation mit dem XS-Manager.

Der Dialog **Komponenten** fasst alle Funktionen für die Verbindung mit den XS-Pro-Komponenten zusammen, hierzu gehören das Suchen der Komponenten in der Umgebung, das Selektieren zur Verbindungsherstellung, das Auslösen der Blinkfunktion zur Ortung sowie der Firmwaredownload.

So stellen Sie eine Funkverbindung zu einer XS-Pro-Komponente her

- 1. Öffnen Sie den Dialog **Komponenten** und tippen Sie auf **Gerätesuche**. Nach einigen Sekunden werden die in der Umgebung vorhandenen XS-Pro-Komponenten in der Geräteliste angezeigt.
- 2. Um eine Komponente zu orten, wählen Sie diese in der linken Spalte der Tabelle aus und tippen Sie auf **Blinken**. Die angesprochene Komponente blinkt nun einige Sekunden und kann so identifiziert werden.
- 3. Um die Verbindung zu einer Komponente herzustellen, wählen Sie diese in der linken Spalte der Tabelle aus und tippen Sie auf **Verbinden**.
- 4. Nach erfolgreich aufgebauter Funkverbindung wechselt der XS-Manager in den Status **Funk:** verbunden.

So laden Sie die aktuelle Firmware für XS-Pro-Komponenten

- 1. Öffnen Sie den Dialog **Komponenten** und markieren Sie in der linken Spalte der Tabelle die gewünschten Komponenten.
- 2. Tippen Sie auf **Firmwaredownload zeigen** und wählen Sie die für die ausgewählte Komponenten geeignete Firmware aus der Liste.
- 3. Tippen Sie auf **Firmwaredownload starten**. Der Firmwaredownload an alle ausgewählten XS-Pro-Komponente per Broadcast wird gestartet.

**Hinweis**: Gegebenenfalls ist an den ausgewählten XS-Pro-Komponenten eine Authentifizierung erforderlich.

Mit einer XS-Komponente verbinden

## Mit einer XS-Komponente verbinden

Um die Verbindung zu einer XS-Komponente herstellen zu können, muss zunächst der XS-Manager gestartet werden. Danach muss die Kommunikationseinheit der XS-Komponente aktiviert werden. Beim XS-Beschlag erfolgt diese Aktivierung z.B. durch Vorhalten der leeren Hand vor die Lesereinheit, beim XS-Zylinder durch kurzes Vorhalten eines Ausweises oder durch Andrehen. Die gegenseitige Erkennung der beiden Systeme kann einige Sekunden dauern.

Wenn die XS-Komponente noch nicht initialisiert ist, wechselt der XS-Manager im Benutzermodus direkt in den Initialisierungs-Dialog. Im Expertenmodus müssen Sie den Initialisierungs-Dialog manuell öffnen.

Wenn die Kombination aus Tür- und Anlagennummer der XS-Komponente nicht in der Datenbank des XS-Managers vorhanden ist, kann die XS-Komponente auch nicht bedient werden. Es wird folgende Meldung eingeblendet: "Tür wurde in der Datenbank nicht gefunden". Über die eingeblendete Funktion **Tür zurücksetzen**, können Sie die Tür in einen uninitialisierten Zustand zurücksetzen und anschließend neu initialisieren und synchronisieren.

So stellen Sie die Verbindung zu einer XS-Komponente her

- 1. Starten Sie den XS-Manager.
- 2. Aktivieren Sie die XS-Komponente.

Es wird eine Infrarot-Verbindung hergestellt. Dieser Vorgang kann einige Sekunden dauern. Der erfolgreiche Verbindungsaufbau wird mit einem akustischen Signal sowie einer Statusanzeige im XS-Manager bestätigt.

Arbeiten mit dem System

## Arbeiten mit dem System

Der XS-Manager dient zum Datenaustausch zwischen einem Hostsystem und XS-(Pro-)Komponenten (Offline, Online, AoC). Für die Verbindung zum Hostsystem werden sowohl die COM-Schnittstelle als auch die TerminalManager-Schnittstelle unterstützt.

Für die Verbindung zu den XS-Komponenten verwendet der XS-Manager eine Infrarot-Schnittstelle, die Verbindung zu XS-Pro-Komponenten erfolgt über eine Funkschnittstelle.

## Benutzerführung

Der XS-Manager kann mit einer Computertastatur, einer Maus oder über einen Touchscreen bedient werden. Die Elemente der grafischen Benutzeroberfläche (GUI) werden durch Klicken mit der Maus bzw. Tippen mit dem Finger aktiviert, für eine Funktionen stehen auch Hotkeys (Funktionstasten, siehe unten) zur Verfügung. Weiterhin besteht die Möglichkeit über alle Bedienelemente mit Hilfe der Pfeiltasten zu navigieren. Eine Funktion wird dann mit Hilfe der Leertaste oder der Eingabetaste aktiviert.

Die grafische Benutzeroberfläche (GUI) ist beim Starten von XS-Manager zunächst ausgeblendet. Durch Tippen auf das XS-Manager-Symbol oder durch den Verbindungsaufbau zu einer XS-Komponente wird das Anwendungsfenster eingeblendet.

Der XS-Manager startet immer im zuletzt eingestellten Modus (Experten- oder Benutzermodus).

| XS-Manager 3.8.0 09.11.201                      | 5                                                                  |                                                          |                                                                                                    |
|-------------------------------------------------|--------------------------------------------------------------------|----------------------------------------------------------|----------------------------------------------------------------------------------------------------|
| )))<br>KOMPONENTEN [F3] OF                      |                                                                    | PC  F6                                                   | Symbolleiste Expertenmodus                                                                                                    |
| Türen <sup>IFI</sup><br>Firmware <sup>IWI</sup> | TürnameTürnu ←AnlageSeiteneingar00021                              | Zeitstempel<br>12-11-2015<br>15:17:52                    | Modusauswahl<br>XS-Zeit: 12.11.2015 15:17:51<br>Öffnungen: 139790<br>Öffnungen (Batt.): 2<br>Hardware, Ture: XS-ProCylinder, HW2                           |
| Türinfo III<br>Diagnose IDI                     |                                                                    |                                                          | Firmwareversion: 3.05pc.07, 24.10.13 / Desfire<br>Batteriezustand: kritisch<br>Letztes Auslesen: 12.11.2015 13:57:36<br>den: 12.11.2015 13:57:00<br>tze: 0 |
| Menü                                            |                                                                    | Dialogben                                                | elCh<br>hergröße für Historien (in %): 100<br>Historiensätze (ca.): 2974<br>Geräte-ID: 404520021                                                           |
| Tür Türinfo                                     | Löschen (Delete)<br>Meldungen<br>Infrarot: Bitte<br>Funk: Bitte Ge | Meldungen<br>XS-Komponente akti<br>rrätesuche aktivieren | ivieren<br>n IrDA: Nicht verbunden                                                                                                    |

Anwendungsfenster von XS-Manager im Expertenmodus:

## Benutzerführung

Das Anwendungsfenster ist in verschiedene Bereiche gegliedert:

| Bereich       | enthält                                                                                         |
|---------------|-------------------------------------------------------------------------------------------------|
| Symbolleiste  | Die verfügbaren Funktionen sind abhängig von Verbindungsstatus<br>und Komponententyp            |
| Modusauswahl  | Zum Umschalten zwischen Experten- und Benutzermodus                                             |
| Status        | Zeigt den Verbindungsstatus der Infrarot-Verbindung bzw. der<br>Funkverbindung zur Komponente   |
| Meldungen     | Zeigt den Status der Komponenten, Meldungen zu ausgeführten<br>Funktionen sowie Fehlermeldungen |
| Türinfo       | Zeigt den Status der verbundenen Anlage und Tür                                                 |
| Reiter        | Die Auswahl ist abhängig von gewählter Funktion und<br>Komponententyp                           |
| Dialogbereich | Dialogelemente der ausgewählten Funktion                                                        |

### Beenden:

Beendet die IrDA-Verbindung bzw. die Funkverbindung und schließt das Anwendungsfenster. Der XS-Manager bleibt jedoch im Hintergrund aktiv und sucht nach vorhandenen Komponenten. Ankommende Anfragen vom Terminal Manager werden akzeptiert und Alive-Meldungen gesendet.

## Verbindung schließen:

Beendet die IrDA-Verbindung bzw. die Funk-Verbindung und minimiert das Anwendungsfenster. Der XS-Manager bleibt geöffnet und ist über die Task-Leiste aufrufbar.

## Sortieren von Tabellen:

| Sync | Türname          | Türnummer 🗕 | Anlage |
|------|------------------|-------------|--------|
| *    | Seiteneingang 06 | 0002        | 1      |
| *    | Büro 101         | 0003        | 1      |
| *    | Büro 102         | 0004        | 1      |
| *    | Büro 103         | 0005        | 1      |
| *    | Büro 201         | 0006        | 1      |
| *    | Büro 202         | 0007        | 1      |

## 🗌 Alle anzeigen

### Kontrollkästchen Alle zeigen:

Bei aktiviertem Kontrollkästchen werden alle im Hostsystem angelegten Türen angezeigt. Deaktivieren Sie das Kontrollkästchen, wenn nur die noch nicht synchronisierten Türen angezeigt werden sollen.

Das Sternchen \* kennzeichnet die Türen, die noch nicht initialisiert und synchronisiert sind.

## Benutzerführung

Alle Tabellen im Dialogbereich von XS-Manager sind beliebig sortierbar und darstellbar.

- Um die Liste anhand eines Merkmals zu sortieren, tippen Sie auf einen Spaltentitel oder geben Sie den Spaltenindex ein. Der Spaltenindex ist die laufende Nummer der Spalte, also z.B. "2" für die zweite Spalte.
- Um die Breite einer Spalte zu ändern, verschieben Sie im Tabellenkopf die Trennlinie zwischen zwei Spalten nach rechts oder links.
- Um eine Spalte an eine andere Position zu setzen, verschieben Sie den Spaltentitel nach rechts oder links.
- Um einen Eintrag zu aktivieren, tippen Sie auf den Eintrag. Die Zeile wird grau hinterlegt dargestellt.

## Filtern von Tabelleneinträgen

In Tabellen mit einer großen Anzahl von Einträgen können Sie mithilfe der Filterfunktion nach Einträgen suchen.

1. Tippen Sie zunächst auf die Lupe oberhalb der Scroll-Leiste, um die Filterfunktion zu öffnen.

| Firmwarename 🔶             | Kompatible Hardware                    | P |
|----------------------------|----------------------------------------|---|
| 2.41.13, 15.3.10 / Legic   | T1/4, T1/4L, T1/5, T1/5L Filter öffnen | • |
| 2.41m.14, 02.03.11 / Legic | V1.1                                   |   |
| 2.42.10, 15.3.10 / HitagEM | T1/4, T1/4L, T1/5, T1/5L               |   |
| 2.42.10, 15.3.10 / Mifare  | T1/4, T1/4L, T1/5, T1/5L               |   |
| 2.42.10, 15.3.10 / Trovind | T1/4, T1/4L, T1/5, T1/5L               |   |
| 2.42m.10, 1.4.10 / HitagEM | HW2.0.3                                | • |

2. Geben Sie anschließend in das Suchfeld über der Tabelle den Suchstring ein.

| Filter: Le                          | 2                        |
|-------------------------------------|--------------------------|
| ⊊irmwarename ▲                      | Kompatible Hardware      |
| 2.41.13, 15.3.10 / Legic Suchstring | T1/4, T1/4L, T1/5, T1/5L |
| 2.41m.14, 02.03.11 / Legic          | V1.1                     |
| 3.51f.5, 10.10.11 / Legic           | T1/4, T1/4L, T1/5, T1/5L |
|                                     |                          |

- 3. Es werden nur die Datensätze angezeigt, die die eingegebene Zeichenfolge enthalten.
- 4. Um wieder alle Datensätze anzuzeigen, klicken Sie erneut auf die Lupe.

## Benutzerführung

Belegung der Funktionstasten für die Tastaturbedienung:

| Taste | Funktion                       |
|-------|--------------------------------|
| F3    | Komponenten                    |
| F4    | Optionen                       |
| F5    | Listen                         |
| F6    | Menü Synch mit PC              |
| F9    | Verbindung schließen           |
| F11   | Expertenmodus ein-/ausschalten |

Expertenmodus

## Expertenmodus

Im Expertenmodus werden alle verfügbaren Funktionen von XS-Manager und der aktuell verbundenen XS-(Pro-)Komponenten angezeigt.

In diesem Modus müssen alle Initialisierungs- und Synchronisierungsvorgänge manuell ausgelöst und bedient werden.

## **Benutzermodus**

Im Benutzermodus sind die Menüs und Funktionen in der Oberfläche des XS-Managers ausgeblendet.

Initialisierung und Synchronisierung erfolgen in diesem Modus vollautomatisch nach folgendem Schema:

Nach dem Aufbau der Verbindung den XS-(Pro-)Komponenten prüft XS-Manager zunächst den Batteriezustand der Komponenten. Bei kritischem Batteriezustand erfolgt eine Warnmeldung und bei einem XS-Zylinder wird zusätzlich die Option zum Anfahren der Batteriewechselposition angezeigt. Ist der Batteriezustand in Ordnung, werden nacheinander folgende Funktionen durchgeführt:

- Falls die Komponente nicht initialisiert ist, prüft XS-Manager zunächst, ob eine Standard-PIN vorhanden ist. Ist keine Standard-PIN vorhanden, wird der Benutzer zur PIN-Eingabe aufgefordert. Anschließend muss der Benutzer die gewünschte Tür auswählen und auf Initialisieren tippen. Die Komponente wird mit den ausgewählten Daten initialisiert und danach automatisch synchronisiert. Während der Initialisierung sowie der Synchronisation wird ein Fortschrittsbalken angezeigt. Nach erfolgreicher Durchführung wird eine entsprechende Statusmeldung im Meldungsbereich rechts oben angezeigt.
- Falls die Komponente bereits initialisiert ist, liest der XS-Manager die Historiendaten der Komponente aus. Sind die Zutrittsdaten in der Komponente veraltet, wird automatisch eine Synchronisation durchgeführt. Vor dem Auslesen der Historien versucht XS-Manager sich mit der letzten Synchronisierungs-PIN zu authentifizieren. Falls die PIN-Lebensdauer abgelaufen ist, wird der Benutzer zur PIN-Eingabe aufgefordert. Während der Synchronisation wird ein Fortschrittsbalken angezeigt. Nach erfolgreicher Durchführung wird eine entsprechende Statusmeldung im Meldungsbereich angezeigt.
- Bei einer Verbindung zu einem Bootloader navigiert XS-Manager direkt in den Dialog zum Firmwaredownload.

Komponenten

## Komponenten

Über das Symbol **Komponenten** haben Sie Zugriff auf alle in der Umgebung vorhandenen XS-Pro-Komponenten.

Bei einer hergestellten Verbindung zu einer Komponente wird das Menü mit den Parametrierungsfunktionen eingeblendet.

| XSM X | S-Manager 3.8.0 0        | 9.11.2015                    |                                                                |                                   |                     |                           |
|-------|--------------------------|------------------------------|----------------------------------------------------------------|-----------------------------------|---------------------|---------------------------|
|       | ))<br>Komponenten (f     | 31 OPTIONEN  F41 LISTEN      | K<br> F5  SYNC. MIT PC  F6                                     |                                   | ⊯ Ex                | pertenmodus               |
|       | Geräte-ID                | Tür-/Anlagennummer           | Türname                                                        | Firmwarename                      | Hardware, Typ       | Empfang                   |
|       | 404520021                | 0002/1                       | Seiteneingang 06                                               | 3.05pc.07, 24.10.13 /<br>Desfire  | XS-ProCylinder, HW2 | -54                       |
| Ľ     | 408100006                | NICHT<br>INITIALISIERT/NICHT | NICHT INITIALISIERT                                            | 3.05pc.14, 26.02.15 /<br>Advant   | XS-ProCylinder, HW2 | -61                       |
|       |                          |                              |                                                                |                                   |                     |                           |
| G     | erätesuche<br>Inschalten | IGI Blinken                  | IBI Verbinden                                                  | Firmwaredownload<br>ISI zeigen    | FI Init/Sync. III   |                           |
| Tü    | r                        |                              | Meldungen<br>Infrarot: Bitte XS-Komp<br>Funk: Bitte Gerätesuch | onente aktivieren<br>e aktivieren | TM Status: online   | e <mark>i</mark><br>unden |

## Tabelle:

Zeigt alle gefundenen XS-Pro-Komponenten mit ihren Eigenschaften und ihrem Verbindungsstatus. Über das Kontrollkästchen werden einzelne Komponenten für die weitere Bearbeitung ausgewählt.

## Gerätesuche einschalten:

Sucht alle vorhandenen XS-Pro-Komponenten. Alle gefundenen Komponenten werden in der Tabelle angezeigt. Dieser Vorgang kann einige Sekunden in Anspruch nehmen.

### Blinken:

Löst ein Blinken an der ausgewählten Komponente aus, sodass diese geprüft und identifiziert werden kann.

## Verbinden:

Stellt eine Funkverbindung zur ausgewählten Komponente her.

## Schaltfläche Firmwaredownload zeigen / verbergen:

Blendet die Liste der vorhanden Firmwareversionen ein.

Über die Schaltfläche **Firmwaredownload starten** kann eine markierte Firmware-Version auf die XS-Pro-Komponente geladen werden. Der Vorgang kann einige Zeit dauern. Nach erfolgreichem Download wird folgende Meldung angezeigt: "Download abgeschlossen. Die Anwendung wird neu gestartet." Trennen Sie die Verbindung.

lst das Kontrollkästchen **Alle anzeigen** deaktiviert, werden nur die Firmwaretypen angezeigt, die mit der Komponente kompatibel sind. Siehe auch: Kompatibilität der Firmware.

**Hinweis**: Diese Funktion ist nur bei der Kommunikation mit XS-(Pro-)Komponenten verfügbar, die es erlauben, ihre Firmware über den XS-Manager auszutauschen.

Kompatibilität der Firmware

### Schaltfläche Init/Sync:

Führt die Initialisierung und die Synchronisierung von allen ausgewählten XS-Pro-Komponenten nacheinander durch.

## Kompatibilität der Firmware

Vor dem Ladevorgang der Firmware werden drei Arten von Kompatibilitäten geprüft:

- Hardwaretyp
- Lesertyp
- Typ der verbundenen Komponente

## Hardwarekompatibilität

Es gibt unterschiedliche Hardwaretypen der Komponenten (z.B. T1/3, T1/4). Jede Firmware passt zu einem oder mehreren Typen. Man sollte grundsätzlich eine Firmware nur in eine Komponente vom passenden Typ laden. Standardmäßig zeigt der Dialog auch nur die hardwarekompatible Firmware an. Ist das Kontrollkästchen **Alle anzeigen** aktiviert, werden alle vorhandenen Firmwaretypen angezeigt. Versucht man eine Firmware zu laden, die nicht kompatibel ist, wird im XS-Manager eine Warnmeldung angezeigt. Die Information welche Firmware zu welchem Hardwaretypen passt, wird in einer Konfigurationsdatei auf dem PC gespeichert und bei der Synchronisation mit dem PC (aus dem Hostsystem) in den XS-Manager geladen.

## Leserkompatibilität

Die jeweils in einer Komponente vorhandene Firmware unterstützt eine bestimmte Lesertechnologie (z.B. HITAG bzw. HITAGEM, LEGIC, MIFARE, ISO14443, TROVAN, INDALA, DESfire, Advant). Der XS-Manager zeigt eine Warnmeldung an, falls versucht wird, einer Firmware mit nicht unterstützter Lesertechnologie zu laden.

## Komponentenkompatibilität

Folgende Komponententypen sind z.B. möglich: Mastercard-Zylinder, Offline-Zylinder, Offline-Beschlag, Funkbeschlag, Funkzylinder, Bootloader für Zylinder, Bootloader für Beschlag, XS-Pro-Zylinder, XS-Pro-Fitting. Nach der Verbindung zu einer Komponente bestimmt der XS-Manager den Komponententyp. Ist das Kontrollkästchen **Alle anzeigen** deaktiviert, werden nur die Firmware-Versionen angezeigt, die zum aktuellen Komponententyp passen.

Initialisierung

## Initialisierung

Eine Initialisierung ist immer dann erforderlich, wenn neue XS-(Pro-)Komponenten angelegt wurden. Bei der Initialisierung wird jeder Komponente eine eindeutige Identifikation, bestehend aus Türnummer und Anlagennummer, zugewiesen.

Nach der Initialisierung müssen die Zutrittsdaten durch Synchronisation an die Komponenten übertragen werden.

Initialisierung und Synchronisation sind mit einer PIN gesichert. Auslieferungsseitig ist die PIN für die Initialisierung mit "1234" voreingestellt. Die Authentifizierung für die Synchronisation ist nicht voreingestellt und muss bei der Initialisierung vergeben werden.

Die Funktionen im Dialog Initialisierung sind abhängig davon, ob es sich um XS-Komponente oder eine XS-Pro-Komponente handelt

Initialisieren im Expertenmodus

- 1. Stellen Sie eine Verbindung zur Komponente her.
- 2. Wählen Sie in der Symbolleiste Komponenten und dann den Reiter Initialisierung.
- 3. Falls erforderlich, geben Sie die PINs für die Initialisierung sowie für die Synchronisation ein.
- 4. Tippen Sie auf **Initialisieren**. Im Bereich **Meldungen** wird angezeigt, ob die Initialisierung erfolgreich war.

## Initialisieren im Benutzermodus

- 1. Bei Verbindung mit nicht initialisierten XS-(Pro-)Komponenten prüft der XS-Manager zunächst, ob eine Standard-PIN vorhanden ist. Ist keine Standard-PIN vorhanden, geben Sie die Standard-PIN ein.
- 2. Der XS-Manager startet automatisch den Initialisierungs-Dialog.
- 3. Markieren Sie die gewünschte Tür. Die Initialisierung wird automatisch gestartet. Nach erfolgreicher Initialisierung wird eine entsprechende Statusmeldung im Bereich **Meldungen** angezeigt.
- 4. Anschließend wird automatisch eine Synchronisation durchgeführt. Nach erfolgreicher Synchronisation wird eine entsprechende Statusmeldung im Bereich **Meldungen** angezeigt.

Initialisierung

## Dialog "Initialisierung" (XS-Pro-Komponente)

Über den Reiter **Initialisierung** wählen Sie die zu initialisierende Tür sowie die Art der Authentifizierung.

Dieser Dialog steht nur im Expertenmodus und nur bei einer aktiven Funk-Verbindung mit einer XS-Pro-Komponente zur Verfügung.

| xx XS-Manager 3.8.0 09.11.2015                        |         |                            |                        |       |                                     |
|-------------------------------------------------------|---------|----------------------------|------------------------|-------|-------------------------------------|
| ))                                                    | C)      |                            |                        | Verbi | ndung schließen 🗹 Expertenmodus     |
| Initialisierung                                       | Verbune | den mit: 404520021. Neue T | Fürnummer/-Anlage: -/- |       | mit StandardPIN                     |
| Komponenten-                                          | Sync    | Türname                    | Tiirnummer 🔶           |       | PIN für die Initialisierung:        |
| info.                                                 | *       | Haupteingang 21            | 0001                   | 1     | PIN                                 |
| Aktionen                                              | *       | Seiteneingang 06           | 0002                   | 1     | Wiederholung                        |
| Datum/Zeit<br>setzen                                  | -       |                            |                        |       | PIN für die Synchronisation:<br>PIN |
| PIN vor<br>Init.                                      |         |                            |                        |       | Wiederholung                        |
| Service-<br>report                                    |         |                            |                        |       | Initialisieren                      |
| Tür- Anlage: NICHT INITIALISIERT Bitte Initialisieren |         |                            |                        |       |                                     |
| Tür: NICHT INITIALIS                                  | IERT    | Bitte Synch                | ronisieren             |       | Funk: Warte auf Antwort             |

## Kontrollkästchen Alle zeigen:

Bei aktiviertem Kontrollkästchen werden alle im Hostsystem angelegten Türen angezeigt. Deaktivieren Sie das Kontrollkästchen, wenn nur die noch nicht synchronisierten Türen angezeigt werden sollen.

### Tabelle:

Enthält die Liste der vorhandenen Türen. Wählen Sie die Tür, deren Komponenten Sie initialisieren möchten. Diese wird grau unterlegt dargestellt. Das Sternchen \* kennzeichnet die Türen, die noch nicht initialisiert und synchronisiert sind.

### Kontrollkästchen mit StandardPIN:

Bei aktiviertem Kontrollkästchen werden für Initialisierung und Synchronisation die im System hinterlegten Standard-PINs verwendet. Eine erneute PIN-Eingabe ist nicht erforderlich. Ist diese Funktion deaktiviert, müssen die PIN für die Initialisierung und die Synchronisation in den eingeblendeten Feldern eingegeben werden.

### Schaltfläche Initialisieren:

Startet die Initialisierung der verbundenen Komponente für die markierte Tür.

Initialisierung

## **Dialog "Initialisierung" (XS-Komponente)**

Über den Reiter **Initialisierung** wählen Sie die zu initialisierende Tür sowie die Art der Authentifizierung.

Dieser Dialog steht nur im Expertenmodus und nur bei einer aktiven IrDA-Verbindung mit einer XS-Komponente zur Verfügung.

| XS-Manager 3.8.0 08.0                   | 9.2015                                                                                      |                                 |                          |                 |
|-----------------------------------------|---------------------------------------------------------------------------------------------|---------------------------------|--------------------------|-----------------|
| ))<br>KOMPONENTE (F5)                   | SYNC. MIT PC  F8                                                                            |                                 | Verbindung schließen 179 | ✓ Expertenmodus |
| Initialisierung                         | III<br>Neue Türnummer/-Anlage: -/-    InitPIN:<br>☑ mit StandardPIN                         | standard    SyncPIN: stand      | dard                     |                 |
| Komponenten-<br>info.                   | <ul> <li><sup>(F)</sup> Authentifizierung für Initialisierung</li> <li>☑ mit PIN</li> </ul> | Sync Türname                    | Türnummer 🗕              | Anlage          |
| Aktionen                                | IKI I mit Ausweis<br>Authentifizierung für Synchronisation                                  |                                 |                          |                 |
| Datum/Zeit<br>setzen                    | imi<br>imit PIN                                                                             |                                 |                          |                 |
| Firmware<br>laden                       | IFI int Ausweis                                                                             |                                 |                          |                 |
| Legic<br>Taufmodus                      | ITI                                                                                         |                                 |                          |                 |
| PIN vor<br>Init.                        | 191                                                                                         |                                 |                          |                 |
| - Tür                                   | Initialisieren (5)                                                                          |                                 |                          |                 |
| Anlage: NICHT INI<br>Tür: NICHT INITIAI | TIALISIERT Keine Daten für de<br>ISIERT in der Datenbank v                                  | en Lesertyp Legic<br>vorhanden. | IrDA Statu:              | : Verbunden     |

## Kontrollkästchen mit StandardPIN:

Bei aktiviertem Kontrollkästchen werden für Initialisierung und Synchronisation die im System hinterlegten Standard-PINs verwendet. Eine erneute PIN-Eingabe ist nicht erforderlich.

## Bereich Authentifizierung für Initialisierung:

Legt fest, wie sich ein Benutzer bei Initialisierung und Diagnose authentifizieren muss. Es besteht die Möglichkeit eine Anmeldung entweder mit PIN, mit einem Ausweis oder mit PIN und Ausweis zu fordern.

## Bereich Authentifizierung für Synchronisation:

Legt fest, wie sich ein Benutzer bei der Synchronisation authentifizieren muss. Es besteht die Möglichkeit eine Anmeldung entweder mit PIN, mit einem Ausweis oder mit PIN und Ausweis zu fordern.

## Kontrollkästchen mit PIN:

Aktivieren Sie das Kontrollkästchen, wenn die Authentifizierung über PIN erfolgen soll. Ist die Standard-PIN-Eingabe deaktiviert, wird die Schaltfläche **Neue PIN** angezeigt, die ein Nummernfeld für die Eingabe der Authentifizierungs-PIN öffnet. Über die PIN-Lebensdauer wird festgelegt, nach welchem Zeitraum eine erneute PIN-Eingabe erforderlich ist.

### Kontrollkästchen mit Ausweis:

Aktivieren Sie das Kontrollkästchen, wenn die Authentifizierung über einen Ausweis erfolgen soll. Es wird die Schaltfläche **Buchen** angezeigt. Nach dem Betätigen der Schaltfläche **Buchen** muss mit dem Ausweis, der die Berechtigung erhalten soll, einmal gebucht werden. Initialisierung

## Anzeigefeld:

Enthält die Liste der vorhandenen Türen. Markieren Sie die Tür, deren Komponenten Sie initialisieren möchten. Diese wird grau unterlegt dargestellt. Das Sternchen \* kennzeichnet die Türen, die noch nicht initialisiert und synchronisiert sind.

## Kontrollkästchen Alle zeigen:

Bei aktiviertem Kontrollkästchen werden alle im Hostsystem angelegten Türen angezeigt. Deaktivieren Sie das Kontrollkästchen, wenn nur die noch nicht synchronisierten Türen angezeigt werden sollen.

### Schaltfläche Initialisieren:

Startet die Initialisierung der verbundenen Komponente für die markierte Tür.

Synchronisation

## **Synchronisation**

Eine Synchronisation der Daten zwischen XS-Manager und XS-(Pro-)Komponenten ist immer dann erforderlich, wenn sich die Zutrittsdaten im Hostsystem geändert haben, also z.B. wenn ein neuer Ausweis im System eingetragen wurde. Auch wenn keine zutrittsrelevanten Daten geändert worden sind, sollte in regelmäßigen Abständen eine Synchronisation erfolgen, bei der die Historiendaten aus der Komponente übertragen werden.

Die Synchronisation besteht aus zwei Teilvorgängen, die zusammen oder einzeln ausgeführt werden können:

- a. Laden: Übertragen der Zutrittsdaten vom XS-Manager an die Komponente.
- b. Auslesen: Übertragen der aufgelaufenen Historiendaten von der Komponente an den XS-Manager.

Die Historiendaten enthalten z.B. Meldungen über unberechtigte Zutrittsversuche oder Sabotage-Alarmmeldungen etc. Anhand dieser Daten kann das Zutrittssystem überwacht werden. Welche Historiendaten in den XS-(Pro-)Komponenten gespeichert werden sollen, ist abhängig von den Festlegungen im Hostsystem.

## Synchronisieren im Expertenmodus

- 1. Stellen Sie eine Verbindung zur Komponente her.
- 2. Wählen Sie in der Symbolleiste Komponenten und dann den Reiter Synchronisation.
- 3. Wählen Sie, welche Daten synchronisiert werden sollen, indem Sie die Kontrollkästchen Laden bzw. Auslesen aktivieren.
- 4. Tippen Sie auf **Ausführen**. Im XS-Manager-Anzeigefeld wird ein Protokoll der Datenübertragung angezeigt.

## Synchronisieren im Benutzermodus

- 1. Bei Verbindung mit einer initialisierten Komponente prüft der XS-Manager zunächst, ob eine Standard-PIN vorhanden ist. Ist keine Standard-PIN vorhanden, geben Sie die Standard-PIN ein.
- Anschließend liest der XS-Manager automatisch die Historiendaten aus. Sind die Zutrittsdaten in der Komponente veraltet, wird automatisch eine Synchronisation durchgeführt. Nach erfolgreicher Synchronisation wird eine entsprechende Statusmeldung im Bereich Meldungen angezeigt.

Synchronisation

## **Dialog "Synchronisation"**

Im Dialog **Synchronisation** wählen Sie die Art der Datensynchronisation (Laden der Komponentendaten oder Auslesen der Historiendaten) und starten die Synchronisation.

Dieser Dialog steht nur im Expertenmodus und nur bei einer aktiven IrDA-Verbindung bzw. Funk-Verbindung mit XS-(Pro-)Komponenten zur Verfügung.

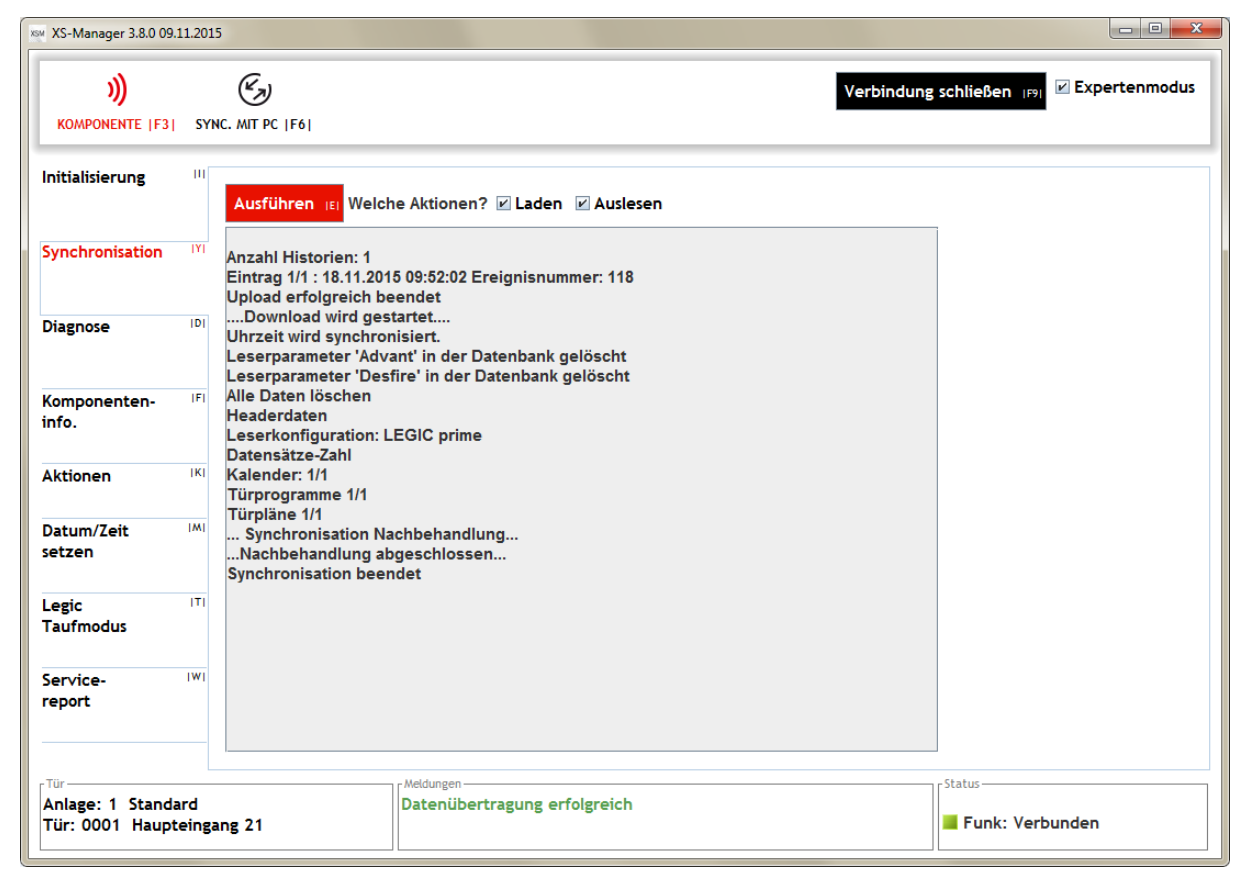

### Schaltfläche Ausführen:

Starten der Synchronisation entsprechend der gewählten Aktionen.

### Kontrollkästchen Laden:

Übertragen der Zutrittsdaten auf die Komponente. Vor der Übertragung wird der Zeitstempel der Zutrittsdaten geprüft. Ist der Zeitstempel identisch oder älter, so erfolgt eine Rückfrage, ob die Synchronisation trotzdem durchgeführt werden soll.

### Kontrollkästchen Auslesen:

Auslesen der Historiensätze aus der Komponente.

Anzeigefeld:

Enthält das Protokoll der Synchronisation.

Diagnose

## Diagnose

Über die Funktion **Diagnose** des XS-Managers können Sie direkt an den XS-(Pro-)Komponenten ermitteln, warum der Zutritt mit einem Ausweis verweigert wurde.

Eine Zutrittsverweigerung kann vielfältige Gründe haben. Beispielsweise kann es sein, dass der Ausweis nicht bekannt ist oder dass das Zeitfenster, in dem der Ausweis buchen darf, nicht erreicht ist.

Sie können die Diagnose speichern und zu einem späteren Zeitpunkt auch ohne Verbindung zur Komponente über den Reiter **Diagnose** im Menü **Listen** erneut ansehen.

So führen Sie eine Diagnose durch

- 1. Stellen Sie eine Verbindung zur Komponente her.
- 2. Wählen Sie in der Symbolleiste Komponenten und dann den Reiter Diagnose.
- 3. Geben Sie ggf. den Initialisierungs-PIN ein und tippen Sie auf Anmelden.
- 4. Buchen Sie mit dem betroffenen Ausweis. Im XS-Manager-Anzeigefeld des werden nun alle zutrittsrelevanten Informationen angezeigt.
- 5. Wenn Sie die Diagnoseergebnisse speichern möchten, tippen Sie auf Sicherung.

Für eine XS-AoC-Komponente wird die AoC-Prüfung aufgelistet. Ablehnungsgründe für einen AoC-Ausweis sind z.B. dass das AoCArray nicht vorhanden ist oder dass die Individualintervalle oder die Pauschalintervalle abgelaufen sind.

Hinweis: Bei Funk-Komponenten dient die Diagnose nur zur Verifikation der Ausweisnummer.

Diagnose

## **Dialog "Diagnose"**

Über den Reiter **Diagnose** erhalten Sie ein Protokoll der erfolgreichen und verweigerten Zutritte an einer Komponente und können dieses speichern.

Dieser Dialog steht nur im Expertenmodus und nur bei einer aktiven IrDA-Verbindung bzw. Funk-Verbindung mit XS-(Pro-)Komponenten zur Verfügung.

| 👾 XS-Manager 3.8.0 09.:             | 1.2015                                                                                                    |                                 |
|-------------------------------------|----------------------------------------------------------------------------------------------------|---------------------------------|
| ))<br>KOMPONENTE (F3)               | Verbindung<br>SYNC. MIT PC [F6]                                                                                                    | schließen (199) ₪ Expertenmodus |
| Initialisierung                     | Sicherung ISI Anzeige löschen IEI                                                                                                    |                                 |
| Synchronisation                     | Image: Diagnose activitert         09:57:32->AcC-Zutrittsergebnis: Kein AoC Zutritt; Keine Bürofreigabe         09:57:32->Türzutritt: Zutritt erlaubt; Keine Bürofreigabe         09:57:33->Lesefehler |                                 |
| Diagnose                            | 09:57:37->AOC-Zutrittsergebnis: Kein AOC Zutritt; Keine Bürofreigabe<br>09:57:37->Türzutritt: Zutritt erlaubt; Keine Bürofreigabe<br>09:57:38->Lesefehler                                              |                                 |
| Komponenten-<br>info.               | IFI                                                                                                    |                                 |
| Aktionen                            | IKI                                                                                                    |                                 |
| Datum/Zeit<br>setzen                |                                                                                                    |                                 |
| Legic<br>Taufmodus                  | Π                                                                                                    |                                 |
| Service-<br>report                  |                                                                                                    |                                 |
| Tür                                 | . Meldungen — ]                                                                                                    | Status                          |
| Anlage: 1 Standa<br>Tür: 0001 Haupt | d<br>ngang 21                                                                                                    | Funk: Verbunden                 |

## Anzeigefeld:

Enthält die Buchungsinformationen.

## Schaltfläche Sicherung:

Speichern der Informationen. Die gespeicherten Daten können Sie über den Reiter **Diagnose** im Menü **Listen** erneut ansehen.

Komponenteninformation

## Komponenteninformation

Über die Komponenteninformationen können Sie wichtige türbezogene Informationen vor Ort prüfen. Hierzu gehören z.B.

- Zeiteinstellung der XS-(Pro-)Komponenten
- Anzahl der Türöffnungen
- Hardware- und Softwareversion
- Batteriestatus
- Datum des letzten Datentransfers
- aktuelle AoC-Nummer für eine AoC-Komponente
- aktuelle DoC-Nummer für eine DoC-Komponente
- Anzahl der Personalsätze
- Anzahl der Historiensätze.

Sie können die Komponenteninformationen speichern und zu einem späteren Zeitpunkt auch ohne Verbindung zur Komponente über den Reiter **Diagnose** im Menü **Listen** erneut ansehen.

So fragen Sie die Komponenteninformationen ab

- 1. Stellen Sie eine Verbindung zur Komponente her.
- 2. Wählen Sie in der Symbolleiste **Komponenten** und dann den Reiter **Komponenteninfo**. Im XS-Manager-Anzeigefeld werden nun alle Informationen angezeigt.
- 3. Wenn Sie die Informationen speichern möchten, tippen Sie auf Sicherung.

**Hinweis**: Bei Funk-Komponenten wird zwischen "Standard" und "Funkinfo" unterschieden. Die Funkinformationen enthalten die Grundeinstellungen der Funk-Komponente, wie FunknetzID, Betriebsart, Empfangstimeout.

Komponenteninformation

## Dialog "Komponenteninfo."

Über den Reiter **Komponenteninfo.** rufen Sie alle Informationen zur aktuell verbundenen Komponente auf und können diese speichern.

Dieser Dialog steht nur im Expertenmodus und nur bei einer aktiven IrDA-Verbindung bzw. Funk-Verbindung mit XS-(Pro-)Komponenten zur Verfügung.

| " XS-Manager 3.8.0 09.11.2015                           |                                                                                                    |                                                                                                    |  |  |  |
|---------------------------------------------------------|----------------------------------------------------------------------------------------------------|----------------------------------------------------------------------------------------------------|--|--|--|
| )))<br>KOMPONENTE [F3]                                  | SYNC. MIT PC  F6                                                                                                    | Verbindung schließen 🕞 🗹 Expertenmodus                                                                                                    |  |  |  |
| Initialisierung                                         |                                                                                                    |                                                                                                    |  |  |  |
| Synchronisation                                         | Vi Öffnungen: 1<br>Öffnungen (Batt.): 1<br>Hardware, Typ: XS-ProCylinder, HW2                                                                      |                                                                                                    |  |  |  |
| Diagnose                                                | Legic Chip firmware: SM-4200_OS_V1_2_1_0<br>Batteriezustand: OK<br>Letztes Auslesen: 18.11.2015 09:54:22                                           |                                                                                                    |  |  |  |
| Komponenten-<br>info.                                   | F Letztes Laden: 18.11.2015 09:54:00<br>Personalsätze: 0<br>Freie Speichergröße für Historien (in %): 100<br>Noch freie Historiensätze (ca.): 5118 | Letztes Laden: 18.11.2015 09:54:00<br>Personalsätze: 0<br>Freie Speichergröße für Historien (in %): 100<br>Noch freie Historiensätze (ca.): 5118<br>Geräte-ID: 408100006<br>RTC Korrekturwert: -1<br>**** Revision Daten *****<br>Release: 8880<br>Bootloader: 140<br>Base: 6206 |  |  |  |
| Aktionen                                                | IKI Geräte-ID: 408100006<br>RTC Korrekturwert: -1                                                                                                  |                                                                                                    |  |  |  |
| Datum/Zeit<br>setzen                                    | Receive 380<br>Bootloader: 140<br>Base: 6206                                                                                                    |                                                                                                    |  |  |  |
| Legic<br>Taufmodus                                      | ITI D 1A: 2642                                                                                                    |                                                                                                    |  |  |  |
| Service-<br>report                                      | IWI                                                                                                    |                                                                                                    |  |  |  |
| - <sup>Tür</sup><br>Anlage: 1 Standa<br>Tür: 0001 Haupt | ard<br>seingang 21                                                                                                    | Funk: Verbunden                                                                                                    |  |  |  |

## Anzeigefeld:

Enthält die Informationen zur Komponente.

## Schaltfläche Sicherung:

Speichern der Informationen. Die gespeicherten Daten können Sie über den Reiter **Türinfo** im Menü **Listen** erneut ansehen.

Aktionen

## Aktionen

Über den Reiter Aktionen haben Sie Zugriff auf die allgemeinen Funktionen der XS-(Pro-)Komponenten.

Hinweis: Je nach eingesteller PIN-Lebensdauer kann zunächst eine PIN-Eingabe erforderlich sein.

| Funktion            | Optionen | Kommentar                                                                                                    |
|---------------------|----------|----------------------------------------------------------------------------------------------------|
| Daueröffnen beenden |          | Nach Betätigung bleibt die Tür bis zu<br>einer weiteren Aktion (z.B. Buchung<br>mit einem Ausweis) bzw. bis zum<br>Tageswechsel im geschlossenen<br>Zustand.                                                                             |
| Daueröffnen         |          | Nach Betätigung bleibt die Tür bis zu<br>einer weiteren Aktion (z.B. Buchung<br>mit einem Ausweis) bzw. bis zum<br>Tageswechsel im geöffneten<br>Zustand.                                                                                |
| Tür zurücksetzen    |          | Über diese Funktion kann eine<br>bereits initialisierte Komponente in<br>einen uninitialisierten Zustand<br>zurückgesetzt werden. Anschließend<br>kann sie neu initialisiert, d.h. einer<br>neuen Tür oder Anlage zugewiesen,<br>werden. |
| Batteriewechsel     |          | Bei aktuellen Komponenten ab 3.06<br>erfolgt die Batteriebewertung<br>automatisch. Ein manuelles<br>Anstoßen ist nur bei bestimmten<br>Bedingungen erforderlich. Siehe<br>Handbücher der Komponenten.                                    |
| Blinken             | -        | Lässt die aktuell verbundene XS-Pro-<br>Komponente einige Sekunden<br>blinken.                                                                                                    |

## Aktionen

## Nur XS-Komponente

| Funktion        | Optionen | Kommentar                                                                                                    |
|-----------------|----------|----------------------------------------------------------------------------------------------------|
| AuskuppeIn      |          | Entspricht der "Schließen"-Funktion. Der<br>XS-Zylinder wird in den frei drehbaren<br>Zustand versetzt. Eine Türöffnung ist<br>nicht möglich.                                                |
| Demontage       |          | 30 Sekunden nach dem Anfahren der<br>Demontageposition fährt der XS-Zylinder<br>automatisch wieder die Position<br>"Ausgekuppelt" an.                                                        |
| Batteriewechsel |          | 30 Sekunden nach dem Anfahren der<br>Batteriewechselposition fährt der XS-<br>Zylinder automatisch wieder die Position<br>"Ausgekuppelt" an (sofern die Batterien<br>nicht entfernt wurden). |

Datum/Zeit setzen

## Datum/Zeit setzen

Über diesen Reiter werden das Datum und die Uhrzeit des PCs sowie der XS-(Pro-)Komponenten abgerufen. Bei Abweichungen können die Zeitangaben synchronisiert werden.

| XS-Manager 3.8.0 09.11.20                        | 015                                                |                            |                                         |
|--------------------------------------------------|----------------------------------------------------|----------------------------|-----------------------------------------|
| <b>))</b> (                                      | Ey                                                 |                            | Verbindung schließen<br>☑ Expertenmodus |
| Initialisierung                                  | XS: 12.11.2015 14:13:54<br>PC: 12.11.2015 14:13:54 | Datum/Zeit synchronisieren |                                         |
| Synchronisation                                  |                                                    |                            |                                         |
| Diagnose                                         |                                                    |                            |                                         |
| Komponenten-<br>info.                            |                                                    |                            |                                         |
| Aktionen                                         |                                                    |                            |                                         |
| Datum/Zeit<br>setzen                             | ]                                                  |                            |                                         |
| Service-<br>report                               |                                                    |                            |                                         |
| Tür<br>Anlage: 1 Standard<br>Tür: 0002 Seitenein | gang 06                                            | ngen                       | Status<br>Funk: Verbunden               |

Über die Schaltfläche **Datum/Zeit synchronisieren** kann eine abweichende Zeiteinstellung der XS-Komponente der PC-Zeit angepasst werden.

Firmware laden

## **Firmware laden**

Dieser Reiter wird nur bei einer Verbindung zur einer XS-Komponente angezeigt, die es erlaubt, Firmware über den XS-Manager auszutauschen.

| XS-Manager 3.8.0   |                                    | _ • ×            |
|--------------------|------------------------------------|------------------|
| )) (               | Verb                               | indung schließen |
| Initialisierung    | Firmwaredownload                   |                  |
| Synchronisation    | Firmwarename 🔺                     |                  |
|                    | 2.42m.17, 26.02.14 / Mifare        |                  |
| Diagnose           | 3.03c, 10.03.11 / Mifare           |                  |
|                    |                                    |                  |
| Komponenten-       |                                    |                  |
| 1010.              |                                    |                  |
| Aktionen           |                                    |                  |
|                    |                                    |                  |
| Datum/Zeit         |                                    |                  |
| setzen             |                                    |                  |
| Firmware           |                                    |                  |
| laden              |                                    |                  |
|                    |                                    |                  |
|                    |                                    |                  |
|                    | Firmwaredownload                   |                  |
|                    | starten                            |                  |
|                    |                                    |                  |
| Anlage: 1 Standard | Meldungen<br>Bitte Synchronisieren | Status           |
| Tür: 0001 Tür1Funk |                                    | IrDA: Verbunden  |
| L                  |                                    |                  |

## Alle anzeigen:

Bei aktiviertem Kontrollkästchen werden alle vorhandenen Firmwaretypen angezeigt.

Bei deaktiviertem Kontrollkästchen werden nur die Firmwaretypen angezeigt, die mit der Komponente kompatibel sind (siehe auch: "Kompatibilität der Firmware" auf Seite 14.)

### Firmwaredownload starten:

Lädt die ausgewählte Firmware-Version auf die XS-Komponente. Der Vorgang kann einige Zeit dauern. Nach erfolgreichem Download wird folgende Meldung angezeigt: "Download abgeschlossen. Die Anwendung wird neu gestartet." Trennen Sie die Verbindung.

Legic Taufmodus

## Legic Taufmodus

Dieser Reiter wird nur bei einer Verbindung zur einer Legic-Komponente ab Version 2.41 angezeigt.

| XS-Manager 3.8.0 09.11.2                 | 015                  |                                          |                   |                         |
|------------------------------------------|----------------------|------------------------------------------|-------------------|-------------------------|
| ))<br>KOMPONENTE [F3]                    | EYNC. MIT PC  F6     |                                          | Verbindung schlie | ßen (P) ⊭ Expertenmodus |
| Initialisierung                          | Legic Taufmodus akti | vieren oder deaktivieren ?<br>Deaktivier | en (d)            |                         |
| Diagnose                                 | ī                    |                                          |                   |                         |
| Komponenten- <sup>IF</sup><br>info.      | ī                    |                                          |                   |                         |
| Aktionen IP<br>Datum/Zeit IM<br>setzen   | ī<br>ī               |                                          |                   |                         |
| Legic IT<br>Taufmodus                    | 1                    |                                          |                   |                         |
| Service- IW<br>report                    | -                    |                                          |                   |                         |
| Anlage: 1 Standard<br>Tür: 0001 Haupteir | igang 21             | Legic-Taufmodus aktiviert                | Status            | ink: Verbunden          |

## Aktivieren:

Aktiviert den Taufmodus. Bei aktiviertem Taufmodus wird die Lesereinheit der Komponente für eine längere Zeit aktiviert. Dies ermöglicht die sogenannte Taufung der Legic-Komponente mit Hilfe von speziellen Legic-Taufungsausweisen. Nach einer Taufung wird die Lesereinheit wieder in den Normallesezustand versetzt.

### Deaktivieren:

Deaktiviert den Taufmodus. Bei deaktiviertem Taufmodus wird die Lesereinheit der Komponente in den Normallesezustand versetzt. Die Taufung der Komponente ist nicht mehr möglich.

Servicereport

## Servicereport

Über diesen Reiter kann ein Report mit den Serviceinformationen der Komponente abgerufen werden. Dies ermöglicht eine Analyse des aktuellen Zustandes, wie z.B. des Batteriezustandes.

Die Reportdatei wird nach dem erfolgreichen Auslesen automatisch im XS-Manager Log-Verzeichnis gespeichert.

| XS-Manager 3.8.0 09.11                 | .2015                                                    |                                |                                    |                               |
|----------------------------------------|----------------------------------------------------------|--------------------------------|------------------------------------|-------------------------------|
| ))                                     | C.                                                       |                                | Verbind                            | ung schließen 🗵 Expertenmodus |
| Initialisierung                        | Servicereport stoppen                                    | Temperatur auslesen<br>starten | Temperatur auf 22°C<br>kalibrieren |                               |
| Synchronisation                        | Servicereport wird erstell<br>"Batterie-Service-Info" wi | lt<br>ird ausgeführt: 150      |                                    |                               |
| Diagnose                               |                                                          |                                |                                    |                               |
| Komponenten-<br>info.                  |                                                          |                                |                                    |                               |
| Aktionen<br>Datum/Zeit                 |                                                          |                                |                                    |                               |
| setzen<br>Service-                     |                                                          |                                |                                    |                               |
| report                                 |                                                          |                                |                                    | Statur                        |
| Anlage: 1 Standar<br>Tür: 0002 Seitene | d<br>vingang 06                                          | gen                            |                                    | Funk: Warte auf Antwort       |

#### Servicereport starten:

Erstellt einen Servicereport der aktuell verbundenen Komponente.

## Servicereport stoppen:

Bricht den Vorgang ab.

#### Temperatur auslesen starten:

Die Funktion dient zum Temperaturabgleich der Komponente.

Hinweis: Diese Funktion darf nur von geschultem Servicepersonal ausgeführt werden.

### Temperatur auf 22 °C kalibrieren:

Die Funktion dient zum Temperaturabgleich der Komponente.

Hinweis: Diese Funktion darf nur von geschultem Servicepersonal ausgeführt werden.

Synch mit PC

# Synch mit PC

Über diese Funktion werden die im Hostsystem gepflegten Tür- und Zutrittsdaten in die XS-Manager-Datenbank geladen.

Für die Datenübertragung muss eine Netzwerkverbindung zum Hostsystem bestehen. Dem XS-Manager müssen die IP- sowie die Portnummer des Hostrechners bekannt sein. Bei einer Kommunikation über die COM-Schnittstelle muss auf dem Hostrechner die Datei XSSync.dll installiert sein.

Es werden immer alle vorhandenen Daten geladen.

So laden Sie die Daten aus dem Hostsystem (TerminalManager)

- 1. Stellen Sie eine Verbindung zum TerminalManager her.
- 2. Wählen Sie Synch mit PC und dann PC Synch. starten.
- 3. Wählen Sie, ob ein Download, ein Upload oder beides erfolgen soll.
- 4. Markieren Sie Mandanten und die Anlage(n), deren Daten übertragen werden sollen, indem Sie das entsprechende Kontrollkästchen aktivieren.
- 5. Im Anzeigefeld des XS-Managers wird ein Protokoll der Datenübertragung angezeigt.

**Hinweis**: Bei einer Synchronisierung mit XSSync müssen die Parameter nicht eingestellt werden. (Die Einstellung der Parameter erfolgt auf der Hostseite).

Synch mit PC

## Dialog "Synch mit PC"

Über die Funktion **Synch mit PC** laden Sie die im Hostsystem gepflegten Tür- und Zutrittsdaten in die XS-Manager-Datenbank.

| XS-Manager 3.8.0 09.11.                        | 2015                  |                                                                                          |                           |                 |
|------------------------------------------------|-----------------------|------------------------------------------------------------------------------------------|---------------------------|-----------------|
| ))<br>KOMPONENTE  F3                           | SYNC. MIT PC [F6]     |                                                                                          | Verbindung schließen IP91 | ✓ Expertenmodus |
| PC Sync.                                       | PI<br>PC Sync. abbrec | hen pi                                                                                   |                           |                 |
|                                                | Steller               | anager<br>1 Sie bitte die Synchronisationsparameter ein<br>2000 mit der Synchronisation? | !                         |                 |
|                                                | Portal<br>☑ Dov<br>Ja | vnload aktivieren ע Upload aktivieren<br>IVI Nein און און                                |                           |                 |
|                                                |                       |                                                                                          |                           |                 |
| Tür<br>Anlage: 1 Standard<br>Tür: 0002 Seitene | ingang 06             | Meldungen                                                                                | Status<br>Funk: Vert      | bunden          |

## Kontrollkästchen Download aktivieren:

Bei aktiviertem Kontrollkästchen werden alle Daten vom Hostsystem an den XS-Manager übertragen.

### Kontrollkästchen Upload aktivieren:

Bei aktiviertem Kontrollkästchen werden alle Daten aus der XS-Manager-Datenbank an das Hostsystem übertragen. Nach erfolgreicher Übertragung werden die Daten aus der XS-Manager-Datenbank gelöscht.

### Schaltfläche Nein:

Bricht den Synchronisationsvorgang ab.

Falls in MATRIX mehrere Strukturknoten konfiguriert sind, wird ein Dialog eingeblendet, in dem Sie den entsprechenden Strukturknoten auswählen können.

## Synch mit PC

| ₩ XS- | Mana | ager 3.8.0                                     |                                  |                                  |                                   |                           |                    |
|-------|------|------------------------------------------------|----------------------------------|----------------------------------|-----------------------------------|---------------------------|--------------------|
|       | )    | ) ¢                                            | Ł                                | Ξ                                | C)                                |                           | Expertenmodus      |
| КО    | = >  | (S-Manager                                     |                                  |                                  |                                   |                           |                    |
| PCS   | For  | te wählen Sie die gev<br>tfahren mit der Syncl | vünschten Struk<br>hronisierung? | turknoten aus!                   |                                   |                           |                    |
|       |      | Strukturknoten ID                              |                                  |                                  |                                   | Strukturknoten Name       |                    |
|       |      | 0                                              | no facility item                 |                                  |                                   |                           |                    |
|       |      | 1100                                           | Mifare Offline                   |                                  |                                   |                           |                    |
|       | ×    | 1300                                           | Mifare Online                    |                                  |                                   |                           |                    |
|       | ×    | 2100                                           | Legic Offline                    |                                  |                                   |                           |                    |
|       |      | 1200                                           | Mifare AOC                       |                                  |                                   |                           |                    |
|       |      | 3100                                           | Hitag Offline                    |                                  |                                   |                           |                    |
|       |      | 5000                                           | Online-Test-Anla                 | 5e                               |                                   |                           |                    |
|       | Ja   | LI Nein IN                                     |                                  |                                  |                                   |                           |                    |
|       |      |                                                |                                  |                                  |                                   |                           |                    |
|       |      |                                                |                                  | Infrarot: Bitte<br>Funk: Bitte G | XS/AIR-Kompon<br>erätesuche aktiv | ente aktivieren<br>rieren | TM Status: offline |

Optionen

## Optionen

In diesem Menü finden Sie die Optionen für die internen XS-Manager-Funktionen.

Hierzu gehören:

GUI Einstellungen

Standard-PINs

PIN-Lebensdauer

Geschützte Funktionen

## **GUI Einstellungen**

In diesem Bereich können Sie festlegen, ob in der XS-Manager-Symbolleiste außer den Symbolen auch die Bezeichnungen und Tastaturkürzel angezeigt werden und ob die Funktion zur Synchronisation mit dem PC verfügbar sein soll.

| X11 XS-Manager 3.8.0 08.0 | 9.201 | 5                     |                  |                                  |
|---------------------------|-------|-----------------------|------------------|----------------------------------|
| ))<br>Komponenten (F3     | 0     |                       | SYNC. MIT PC  F8 | ✓ Expertenmodus                  |
| GUI Einstellungen         | 101   | 🗹 Tastaturkürzel anze | rigen            |                                  |
| Standard<br>PINs          | ITI   | PCSync-Dialog anze    | igen             |                                  |
| PIN-<br>Lebensdauer       | (P)   |                       |                  |                                  |
| Geschützte<br>Funktionen  | (F)   |                       |                  |                                  |
|                           |       |                       |                  |                                  |
|                           |       |                       |                  |                                  |
| rTür                      |       |                       | eldungen         | <br>                             |
|                           |       |                       | -                | <br>IrDA Status: Nicht verbunden |

### Kontrollkästchen Tastaturkürzel anzeigen:

Aktiviert: In der Symbolleiste werden die Bezeichnungen und die Tastaturkürzel der Schaltflächen angezeigt.

Deaktiviert: Es werden nur die Symbole der Schaltflächen angezeigt.

### Kontrollkästchen PCSynch-Dialog anzeigen:

Aktiviert: In der Symbolleiste wird die Schaltfläche zum Öffnen des Dialogs **PC-Synch** eingeblendet. Deaktiviert: Die Schaltfläche **Synch mit PC** ist ausgeblendet.

Standard-PINs

## Standard-PINs

Standard-PINs ermöglichen es, mehrere Komponenten zu initialisieren ohne im XS-Manager jedes Mal erneut die PIN für die Authentifizierung eingeben zu müssen. Über die Funktion **Standard PINs** definieren Sie eigene Standard-PINs für die Initialisierung und Synchronisierung bzw. entfernen diese.

Für Authentifizierung vor Initialisierung und Synchronisierung können verschiedene Standard-PINs angelegt werden. Es ist jedoch auch möglich, für beide Vorgänge die gleiche PIN festzulegen.

Die PIN kann maximal aus 9 Ziffern bestehen und darf nicht den Wert 0 haben.

**Hinweis**: Sie können Sie PIN entweder über die eingeblendeten Nummernfelder eingeben oder über die Tastatur des Rechners.

| M XS-Manager 3.8.0 08.09. | 2015                                                         |                              |
|---------------------------|--------------------------------------------------------------|------------------------------|
| ))<br>Komponenten  F3     | OPTIONEN [F7] LISTEN [F4] SYNC. MIT PC [F8]                  | Expertenmodus                |
| GUI Einstellungen         | PIN für die Initialisierung:<br>PIN für die Synchronisation: |                              |
| Standard<br>PINs          | TI XXXX<br>Wiederholung Wiederholung                         |                              |
| PIN-<br>Lebensdauer       | PI KATATA                                                    |                              |
| Geschützte<br>Funktionen  | Standard PINs entfernen (D)                                  |                              |
|                           |                                                              |                              |
|                           |                                                              | IrDA Status: Nicht verbunden |
| 1 2 3                     | 4 5 6 7 8 9 0 ←                                              |                              |

### Bereich PIN für die Initialisierung:

Definiert die Standard-PIN für die Initialisierung der XS-(Pro-)Komponenten.

### Bereich PIN für die Synchronisation:

Definiert die Standard-PIN für die Synchronisierung mit der XS-Pro-Komponente.

Schaltfläche **Sichern**: Bestätigt und speichert die Eingabe.

## Schaltfläche Standard PINs entfernen:

Löscht die Standard-PINs. Schaltflächen **1** bis **0**: Zur Eingabe der Zahlen mit Touchscreen oder Maus.

Schaltfläche <-: Löscht das letzte Zeichen.

PIN-Lebensdauer

## **PIN-Lebensdauer**

Die PIN-Lebensdauer ist für die Initialisierung und die Synchronisierung separat einstellbar. Der XS-Manager speichert die zuletzt eingegebene PIN zusammen mit der PIN-Lebensdauer ab. Nach jedem Kommunikationsaufbau versucht der XS-Manager bei einer Funktion, die eine Authentifizierung erfordert, sich mit der letzten PIN anzumelden. Ist die PIN-Lebensdauer überschritten, muss die PIN erneut eingegeben werden.

Bei ausreichend lang eingestellter PIN-Lebensdauer können mehrere Komponenten initialisiert und/oder synchronisiert werden, ohne im XS-Manager jedes Mal erneut die PIN eingeben zu müssen.

Hinweis: Eine Änderung der PIN-Lebensdauer wird erst nach einer erneuten Anmeldung gültig.

| xxx XS-Manager 3.8.0 08.09.201          | 5                                            |                                    |                              |
|-----------------------------------------|----------------------------------------------|------------------------------------|------------------------------|
| ))<br>KOMPONENTEN (F3) O                |                                              | SYNC. MIT PC  F8                   | ✓ Expertenmodus              |
| GUI Einstellungen                       | Lebensdauer für<br>die Initialisierungs-PIN: | 24 st. 🔻                           |                              |
| PIN- (P)<br>Lebensdauer                 | Lebensdauer für<br>die Synchronisations-PIN: | 24 st.                             |                              |
| Geschützte <sup>IFI</sup><br>Funktionen |                                              | 30 min.<br>1 st.<br>2 st.<br>6 st. |                              |
| Tir                                     | Ustring                                      | 24 st.<br>1 Jahr                   |                              |
|                                         | - Medung                                     | en                                 | IrDA Status: Nicht verbunden |

Auswahlliste Lebensdauer für die Initialisierungs-PIN:

Auswahl der Lebensdauer der PIN für die Initialisierung. Werte: O sec = die PIN muss immer eingegeben werden.

Werte: O Sekunden, 10 Minuten, 30 Minuten, 1 Stunde, 2 Stunden, 6 Stunden, 24 Stunden, 1 Jahr.

Auswahlliste Lebensdauer für die Synchronisations-PIN:

Auswahl der Lebensdauer der PIN für die Synchronisation. Werte: 0 sek. = die PIN muss immer eingegeben werden.

Werte: O Sekunden, 10 Minuten, 30 Minuten, 1 Stunde, 2 Stunden, 6 Stunden, 24 Stunden, 1 Jahr.

Geschützte Funktionen

## Geschützte Funktionen

Die geschützten Funktionen sind über eine eigene PIN geschützt. Im Auslieferungszustand lautet diese PIN "1234". Sie können diese PIN jedoch jederzeit ändern.

| XS-Manager 3.8.0 08.09.201              | 5                                                                                                    |                              |
|-----------------------------------------|----------------------------------------------------------------------------------------------------|------------------------------|
| ))<br>KOMPONENTEN (F3) O                |                                                                                                    | ✓ Expertenmodus              |
| GUI Einstellungen                       | Datenbank                                                                                                    |                              |
| Standard <sup>ITI</sup><br>PINs         | Datenbank löschen ILI                                                                                                    |                              |
| PIN- IPI<br>Lebensdauer                 | Historiendatensätze<br>Anzahl der auszulesenden Historiendatensätze: 100 💌                                                           |                              |
| Geschützte <sup>IFI</sup><br>Funktionen | PIN ändern<br>PIN für die geschützten Funktionen:<br>****<br>Wiederholung PIN für die geschützten Funktionen:<br>****<br>Sichern ICI |                              |
| 1 2 3 4                                 | 5 6 7 8 9 0 ←                                                                                                    | IrDA Status: Nicht verbunden |

### Bereich Datenbank:

Die Funktion Datenbank löschen löscht alle tür- und zutrittsrelevanten Daten aus dem XS-Manager.

**Hinweis**: Diese Funktion ist nur zu verwenden, um manuell Historiendaten aus dem XS-Manager zu löschen, wenn z.B. eine ältere XS-Komponente fehlerhafte Historien produziert, die nicht vom Hostsystem akzeptiert werden.

Wurden die Daten gelöscht, ist vor der nächsten Synchronisation mit den Komponenten ist eine Synchronisation mit dem PC erforderlich.

#### Bereich Historiendatensätze:

Über das Auswahlfeld **Anzahl der auszulesenden Historiendatensätze** können Sie festlegen, wie viele Historiensätze maximal beim Auslesen der Komponente übertragen werden sollen. Die übrigen, nicht ausgelesenen Historiensätze, werden nicht berücksichtigt und von der Komponente gelöscht. Sie können nicht wiederhergestellt werden.

**Hinweis**: Je höher die Anzahl der zu übertragenden Historiensätze ist, umso länger kann die Synchronisation dauern.

#### Bereich PIN ändern:

Über diese Funktion können Sie die PIN für die geschützten Funktionen ändern. Sobald Sie das Eingabefeld aktivieren, wird der Nummernblock zur Eingabe der Zahlen eingeblendet.

Hinweis: Die Änderung der PIN für die geschützten Funktionen ist sofort gültig.

Listen

## Listen

Die Listen dienen zur Ansicht und Verwaltung der verschiedenen Komponentendaten.

Hierzu gehören:

Liste Türen

Liste Firmware

Liste Türinfo

Liste Diagnose

Diese Funktionen stehen auch ohne Verbindung zu den XS-(Pro-)Komponenten zur Verfügung.

## Türen

Der Dialog Türen zeigt eine Liste aller im Hostsystem angelegten Türen mit den XS-(Pro-)Komponenten.

| xS-Manager 3.8.0 09.11.2015 |                                                                                                    |           |                  |             |                   |
|-----------------------------|----------------------------------------------------------------------------------------------------|-----------|------------------|-------------|-------------------|
| ))<br>Komponenten           | I   F3   OF                                                                                                    | TIONEN (F |                  | C  F6       | 🗹 Expertenmodus   |
| Türen                       | IFI                                                                                                    | ✓ Alle    | anzeigen         |             |                   |
| Firmware                    | IWI                                                                                                    | Sync      | . Türname        | Türnummer 🔶 | Anlage            |
|                             |                                                                                                    |           | Haupteingang 21  | 0001        | 1                 |
| Türinfo                     | 111                                                                                                    |           | Seiteneingang 06 | 0002        | 1                 |
| Diagnose                    | IDI                                                                                                    |           |                  |             |                   |
| - Tür                       | Tür       Infrarot: Bitte XS-Komponente aktivieren       Infrarot: Bitte Gerätesuche aktivieren       Imfrarot: Ditte Status: online         Funk: Bitte Gerätesuche aktivieren       InfDA: Nicht verbunden |           |                  |             | TM Status: online |

## Kontrollkästchen Alle anzeigen:

Bei aktiviertem Kontrollkästchen werden alle im Hostsystem angelegten Türen angezeigt. Deaktivieren Sie das Kontrollkästchen, wenn nur die noch nicht initialisierten bzw. synchronisierten Türen angezeigt werden sollen.

## Tabelle:

Zeigt alle in der Datenbank des XS-Managers enthaltenen Türen mit XS-(Pro-)Komponenten. Das Sternchen \* kennzeichnet die Türen, die noch nicht initialisiert bzw. synchronisiert sind.

Firmware

## **Firmware**

Der Reiter **Firmware** zeigt eine Liste aller vorhandenen Firmware-Versionen sowie die kompatible Hardware.

| × XS-Manager 3.8.0 09.11.2015                                                                                                    |            |                                           |                          |  |  |
|----------------------------------------------------------------------------------------------------|------------|-------------------------------------------|--------------------------|--|--|
| )))<br>Komponenten                                                                                                    | I   F3  OF | PTIONEN  F4  LISTEN  F5  SYNC. MIT PC  F6 | ✓ Expertenmodus          |  |  |
| Türen                                                                                                    | IFI        | Firmwarename 🔶                            | Kompatible Hardware      |  |  |
| Firmware                                                                                                    | IWI        | 2.41.13, 15.3.10 / Legic                  | T1/4, T1/4L, T1/5, T1/5L |  |  |
| Türinfo                                                                                                    | 1          | 2.41m.14, 02.03.11 / Legic                | V1.1                     |  |  |
| Diagnose                                                                                                    | D          | 2.42.10, 15.3.10 / HitagEM                | T1/4, T1/4L, T1/5, T1/5L |  |  |
| Diagnose                                                                                                    |            | 2.42.10, 15.3.10 / Mifare                 | T1/4, T1/4L, T1/5, T1/5L |  |  |
|                                                                                                    |            | 2.42.10, 15.3.10 / TrovInd                | T1/4, T1/4L, T1/5, T1/5L |  |  |
|                                                                                                    |            | 2.42m.10, 1.4.10 / HitagEM                | HW2.0.3                  |  |  |
|                                                                                                    |            | 2.42m.17, 26.02.14 / Mifare               | V1.1                     |  |  |
| Tür     Meldungen     Status       Infrarot: Bitte XS-Komponente aktivieren     TM Status: online       Funk: Bitte Gerätesuche aktivieren     IrDA: Nicht verbunden |            |                                           |                          |  |  |

## Tabelle:

Zeigt alle in der XS-Manager-Datenbank enthaltenen Firmware-Versionen.

Türinfo

## Türinfo

Über den Reiter **Türinfo** können Sie eine Liste der gespeicherten Komponenteninformationen auch ohne Verbindung zu den XS-(Pro-)Komponenten erneut aufrufen.

| x XS-Manager 3.8.0 09.11.2015 |        |         |              |                              | X                                      |                                                                                                    |                                                                  |      |
|-------------------------------|--------|---------|--------------|------------------------------|----------------------------------------|----------------------------------------------------------------------------------------------------|------------------------------------------------------------------|------|
| )))<br>Komponenten (1         | F3  OI |         | LISTEN (F5)  | SYNC. MIT                    | <b>)</b><br>PC  F6                     |                                                                                                    | 🗹 Expertenm                                                      | odus |
| Türen                         | IFI    | Türname | Türnu 🔺      | Anlage                       | Zeitstempel                            | XS-Zeit: 12.11.2015 1<br>Öffnungen: 139790                                                                       | 5:17:51                                                          |      |
| Firmware                      | IWI    | 06      | 0002         | 1                            | 15:17:52                               | Öffnungen (Batt.): 2<br>Hardware, Typ: XS-P                                                                      | roCylinder, HW2                                                  |      |
| Türinfo                       | 111    |         |              |                              |                                        | Firmwareversion: 3.0<br>Batteriezustand: kriti<br>Letztes Auslesen: 12                                           | 05pc.07, 24.10.13 / Desfire<br>sch<br>2.11.2015 13:57:36         |      |
| Diagnose                      | IDI    |         |              |                              |                                        | Letztes Laden: 12.11<br>Personalsätze: 0<br>Freie Speichergröße<br>Noch freie Historiens<br>Geräte-ID: 404520021 | .2015 13:57:00<br>für Historien (in %): 100<br>sätze (ca.): 2974 |      |
| Löschen IDeletei              |        |         |              |                              |                                        |                                                                                                    |                                                                  |      |
|                               |        |         | Infra<br>Fun | arot: Bitte )<br>k: Bitte Ge | XS-Komponente ak<br>rätesuche aktivier | ktivieren<br>en                                                                                                  | TM Status: online                                                | ì    |

## Tabelle:

Zeigt alle Türen, für die zuvor Komponenteninformationen abgefragt und gespeichert wurden.

Anzeigefeld rechts:

Zeigt die Komponenteninformationen der markierten Tür.

### Schaltfläche Löschen:

Löscht die Komponenteninformationen der markierten Tür aus der XS-Manager-Datenbank.

Diagnose

## Diagnose

Über den Reiter **Diagnose** können Sie eine Liste der zuvor gespeicherte Diagnosen auch ohne Verbindung zu den XS-(Pro-)Komponenten aufrufen.

| 34 XS-Manager 3.8.0 09.11.2015 |                                                                                                    |                   |                           |                                                                                                    |  |  |
|--------------------------------|----------------------------------------------------------------------------------------------------|-------------------|---------------------------|----------------------------------------------------------------------------------------------------|--|--|
| ))<br>Komponenten (F3) OI      | PTIONEN  F4  LIST                                                                                                    | EN [F5] SYNC. MIT | <b>)</b><br>PC  F6        | ✓ Expertenmodus                                                                                                    |  |  |
| Türen IFI                      | Türname Türn<br>Seiteneingar                                                                                                    | nu Anlage         | Zeitstempel<br>12-11-2015 | Diagnose aktiviert<br>15:22:37->AoC-Zutrittsergebnis: Kein AoC Zutritt; Keine<br>15:22:37->Türzutritt: Zutritt erlaubt: Keine Bürofreigab                           |  |  |
| Türinfo                        | 06                                                                                                    | <b>2</b>          | 15:22:52                  | 15:22:37->Lesefehler<br>15:22:46->AoC-Zutrittsergebnis: Kein AoC Zutritt; Keine<br>15:22:46->Türzutritt: Zutritt erlaubt; Keine Bürofreigab<br>15:22:46->Lesefehler |  |  |
| Diagnose IDI                   |                                                                                                    |                   |                           |                                                                                                    |  |  |
|                                |                                                                                                    |                   |                           |                                                                                                    |  |  |
|                                |                                                                                                    |                   |                           |                                                                                                    |  |  |
| cTür                           |                                                                                                    |                   |                           |                                                                                                    |  |  |
|                                | Infrarot: Bitte XS-Komponente aktivieren     Image: TM Status: online       Funk: Bitte Gerätesuche aktivieren     Image: TM Status: online       Infrarot: Ditte Status: online     Image: TM Status: online |                   |                           |                                                                                                    |  |  |

## Tabelle:

Zeigt alle Türen, für die zuvor Diagnoseinformationen abgefragt und gespeichert wurden.

## Anzeigefeld rechts:

Zeigt die Diagnoseinformationen der markierten Tür.

## Schaltfläche Löschen:

Löscht die Diagnoseinformationen der markierten Tür aus der XS-Manager-Datenbank.

Fehlermeldungen

# Fehlermeldungen

| Fehlermeldung                                                                                  | Ursache                                                                                                    | Behebung                                                                                                    |  |
|------------------------------------------------------------------------------------------------|----------------------------------------------------------------------------------------------------|----------------------------------------------------------------------------------------------------|--|
| Tür wurde in der Datenbank<br>nicht gefunden                                                   | Die Türnummer und/oder<br>Anlagennummer der<br>Komponente wurde nicht<br>im Datenbestand des XS-<br>Managers gefunden.                                                                                                    | Stellen Sie sicher, dass beim Download<br>der Daten aus dem Hostsystem die<br>Informationen für diese Komponente<br>übertragen werden.                                                                                       |  |
| Wählen Sie bitte die<br>Anmeldeart für die<br>Initialisierung/Synchronisieru-<br>ng            | Für die Authentifizierung<br>vor<br>Initialisierung/Synchronisie-<br>rung wurde keine Auswahl<br>getroffen.                                                                                                    | Treffen Sie eine entsprechende Auswahl<br>unter "Authentifizierung für<br>Initialisierung/Synchronisierung". Legen<br>Sie fest, ob "mit PIN" und/oder "mit<br>Ausweis" authentifiziert werden soll.                          |  |
| Bitte eine Initialisierungs-<br>PIN eingeben!<br>Bitte eine Synchronisations-<br>PIN eingeben! | Sobald bei einer<br>Authentifizierungsart der<br>entsprechende Haken<br>gesetzt wird, muss über<br>"neue PIN" eine neue PIN<br>hinterlegt werden. Es kann<br>jedoch nicht nur eine PIN<br>geändert werden. Wenn für<br>beide<br>Authentifizierungsarten<br>"mit PIN" eingestellt ist,<br>müssen auch immer beide<br>PINs bearbeitet werden. | Hinterlegen Sie unter "Neue PIN<br>eingeben" Ihre gewünschte PIN.<br>Beachten Sie, dass die PIN zweimal<br>eingeben werden muss, um akzeptiert zu<br>werden.<br>Alternativ dazu können Sie auch<br>Standard-PINs definieren. |  |
| Eingegebene PINs stimmen<br>nicht überein. Bitte Eingabe<br>wiederholen!                       | Um eine neue PIN in das<br>System einzutragen, muss<br>aus Sicherheitsgründen die<br>PIN-Eingabe wiederholt<br>werden. Die eingegebenen<br>PINs unterscheiden sich<br>jedoch.                                                                                                    | Wiederholen Sie die PIN-Eingabe mit<br>der korrekten PIN.                                                                                                    |  |
| Die PIN wird nicht akzeptiert                                                                  | Für die Authentifizierung<br>eines Arbeitsabschnitts<br>wurde "mit PIN"<br>ausgewählt. Die<br>eingegebene PIN<br>entspricht aber nicht der in<br>der Komponente<br>hinterlegten PIN.                                                                                                    | Wiederholen Sie die Anmeldung mit<br>korrekter PIN.                                                                                                    |  |

## Fehlermeldungen

| Bitte unterbrechen Sie den<br>Infrarotkontakt mit der XS-<br>Komponente!                                                                                            | Normaler Abschaltvorgang.<br>Je nach Rechnertyp kann<br>dieser etwas Zeit in<br>Anspruch nehmen.                                                                                                  | Richten Sie den USB-Adapter nicht auf<br>die XS-Komponente.                                                                                                    |
|----------------------------------------------------------------------------------------------------|----------------------------------------------------------------------------------------------------|----------------------------------------------------------------------------------------------------|
| Sie haben "Anmeldung mit<br>Ausweis" für die<br>Initialisierung/Synchronisatio-<br>n eingestellt, aber keinen<br>Ausweis hierfür festgelegt!                        | Sie haben die Option "mit<br>Ausweis" für die<br>Authentifizierung zur<br>Initialisierung/Synchronisat-<br>ion ausgewählt, aber noch<br>keinen Ausweis in der XS-<br>Komponente definiert.        | Legen Sie einen<br>Authentifizierungsausweis für die<br>Initialisierung/Synchronisation an.<br>Betätigen Sie dazu die entsprechende<br>Schaltfläche "Buchen" und halten Sie<br>den Ausweis vor.     |
| Inkompatible Firmware                                                                                                    | Sie versuchen eine<br>Firmware in die<br>Komponente zu laden, die<br>zu der Komponente nicht<br>kompatibel ist, z.B. eine<br>Beschlagsfirmware in<br>einen Zylinder.                              | Markieren Sie die korrekte<br>Firmwaredatei. Beachten Sie dabei die<br>Firmwarekennung.                                                                                                    |
| Der Lesertyp der Firmware<br>"Legic/Mifare/Hitag/Trovan/In-<br>dala" ist mit dem aktuellen<br>Lesertyp<br>"Mifare/Legic/Trovan/Indala/-<br>Hitag" nicht kompatibel! | Sie versuchen eine<br>Firmware in die<br>Komponente zu laden,<br>deren Lesertyp mit der<br>Lesertyp der Komponente<br>nicht übereinstimmt.                                                        | Brechen Sie den Vorgang ab. Markieren<br>Sie die korrekte Firmwaredatei.<br>Beachten Sie dabei die<br>Firmwarekennung. Beachten Sie auch<br>den Lesertyp der Komponente sowie der<br>Firmwaredatei. |
| Die aktuelle HardwarelD "X"<br>ist mit der definierten<br>HardwareID-Liste "Y" nicht<br>kompatibel!                                                                 | Sie versuchen eine<br>Firmware in die<br>Komponente zu laden,<br>deren Hardware-ID nicht in<br>der HardwareID-Liste<br>vorhanden ist.                                                             | Brechen Sie den Vorgang ab. Markieren<br>Sie die korrekte Firmwaredatei und<br>versuchen Sie es erneut.                                                                                             |
| Verbindung fehlgeschlagen<br>(IP: X Port: Y)                                                                                                    | Sie versuchen eine<br>Verbindung zum Host<br>(TerminalManager oder<br>XSSync) herzustellen.<br>Dabei ist ein Fehler<br>aufgetreten.                                                               | Prüfen Sie die physikalische Verbindung<br>zum Host. Prüfen Sie die IP sowie die<br>Portnummer. Prüfen Sie die Einstellung<br>Ihrer Firewall.                                                       |
| USB-Funkstick nicht<br>vorhanden                                                                                                    | Der USB-Funkstick wird<br>vom XS-Manager nicht<br>gefunden.<br>Entweder wurden die<br>Treiber des USB-<br>Funksticks nicht installiert<br>oder der USB-Funkstick<br>wurde nicht<br>angeschlossen. | Installieren Sie die Treiber für den USB-<br>Funkstick. (Diese liegen der XS-<br>Manager-CD bei).<br>Schließen Sie den USB-Funkstick an<br>den Rechner an.                                          |

## Fehlermeldungen

| nicht angenommene<br>Historiensätze (Anzahl) | Zeigt die Anzahl der<br>Historiendateien an, die<br>vom HostSystem (z.B.<br>MATRIX) abgelehnt worden<br>sind, z.B. wegen<br>unbekannter Türnummer<br>oder Anlagennummer des<br>Historiendatensatzes. | Die Dateien im Ordner <xs_manager_<br>Installationsverzeichnis&gt;\DamagedUplo-<br/>adFiles entfernen.</xs_manager_<br> |
|----------------------------------------------|----------------------------------------------------------------------------------------------------|----------------------------------------------------------------------------------------------------|
| Download nicht möglich: zu                   | Zu viele Personalsätze                                                                                                    | Reduzieren Sie die Anzahl der                                                                                           |
| viele Datensätze konfiguriert                | konfiguriert.                                                                                                    | Berechtigungen für die betroffene Tür.                                                                                  |

Glossar

## Glossar

## Α

## AoC

(Access On Card), Zutrittssystem, bei dem die Türberechtigungen nicht in der Komponente, sondern auf dem Ausweis hinterlegt sind.

## D

## DoC

(Data On Card), System, bei dem die Komponentendaten (z.B. Batteriezustände) auf dem Ausweis gespeichert werden. Diese Komponentendaten werden anschließend von einem entsprechend konfigurierten Terminal ausgelesen.

## Т

## TerminalManager

Direkter Ansprechpartner des DORMA XS-Managers auf der Hostsystem-Seite. Der TerminalManager überträgt Türdaten an den DORMA XS-Manager und kann Historiendaten vom XS-Manager verarbeiten.

## Х

## **XS-Komponenten**

Oberbegriff für XS-Beschlag und XS-Zylinder. Diese besitzen eine Infrarot-Schnittstelle.

## XS-Pro-Komponenten

Oberbergriff für XS-Pro-Beschlag und XS-Pro-Zylinder. Diese besitzen eine Funkschnittstelle.

## XSSync

Anwendung, die die Synchronisation zwischen dem DORMA XS-Manager und dem Hostsystem durchführt.

Index

## Index

### Installation 4

### Α

Anwendungsfenster 8 Auskuppeln 26

## В

Batteriewechsel 25-26 Batteriewechselposition 26 Bedienoberfläche 8 Benutzerführung 8 Benutzermodus 12 Blinken 25

## D

Daueröffnen 25 Demontage 26 Standard-PIN 35 Demontageposition 26 Synch mit PC 31 Diagnose 21 Synchronisation 19 Diagnose-Liste 41

## Ε

Expertenmodus 12

## F

Fehlermeldungen 42 Firmware-Kompatibilität 14 Firmware-Liste 39 Firmware laden 28 Firmwaredownload (Funk) 13

## Н

Hardwarekompatibilität 14

## I

Initialisierung 15

## Κ

Komponenteninfo 23 Komponenteninformation 23 Komponentenkompatibilität 14

## L

Leserkompatibilität 14 Listen 38

## Ν

Notöffnung 25

## Ρ

PIN-Lebensdauer 36

## S

Synchronisation mit Host 31

## Т

Tabellen sortieren 9 Tür öffnen 25 Tür schließen 25 Tür zurücksetzen 25 Türdaten laden 31 Türinfo-Liste 40 Türliste 38

## Ζ

Zutrittsdaten laden 31

DORMA

46